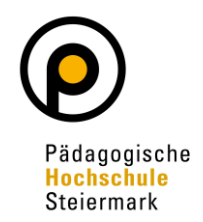

Um sich zu einem Hochschullehrgang anzumelden, müssen Sie seit 2021 das Bewerbungsmanagement in PH-Online durchlaufen. Das Bewerbungsmanagement dient zur Überprüfung der Zulassungsvoraussetzungen.

Um das Bewerbungsmanagement durchzuführen, loggen Sie bitte die Website <u>https://phst.at/home/</u>.

Klicken Sie im obersten Reiter auf den Button "PH-Online".

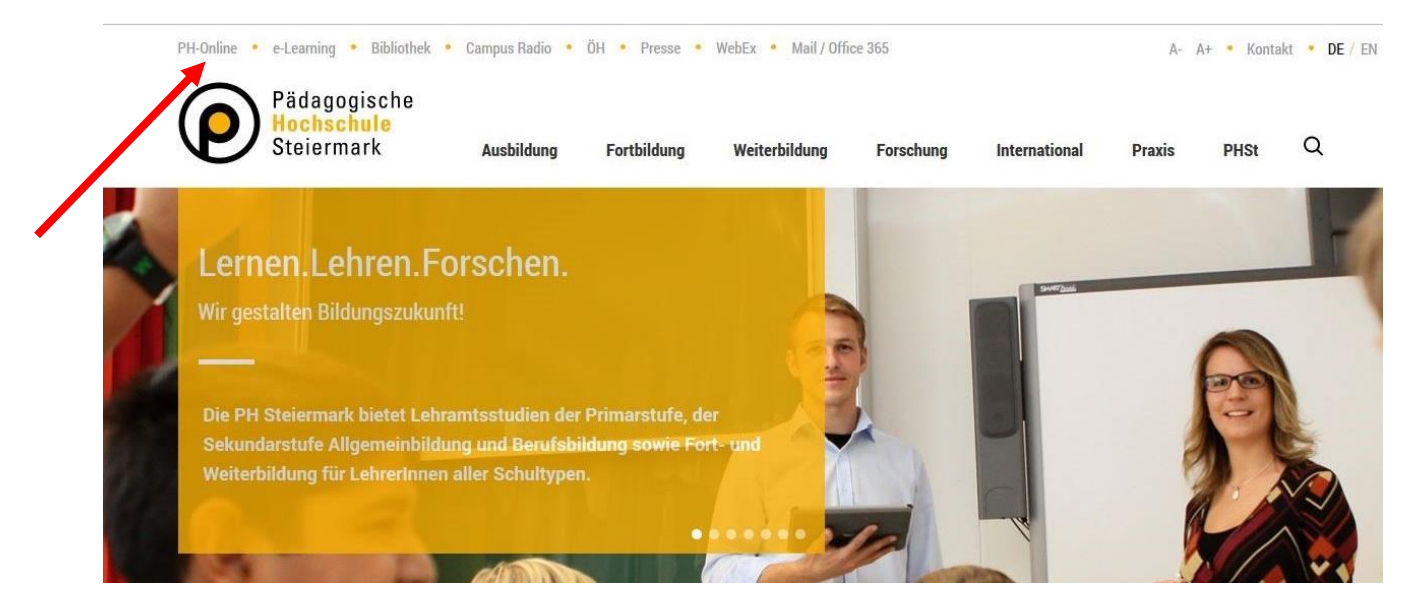

Geben Sie ihre Nutzer/innen-Daten in die Felder "Benutzername" und "Kennwort" ein und klicken Sie auf den Button "Anmeldung".

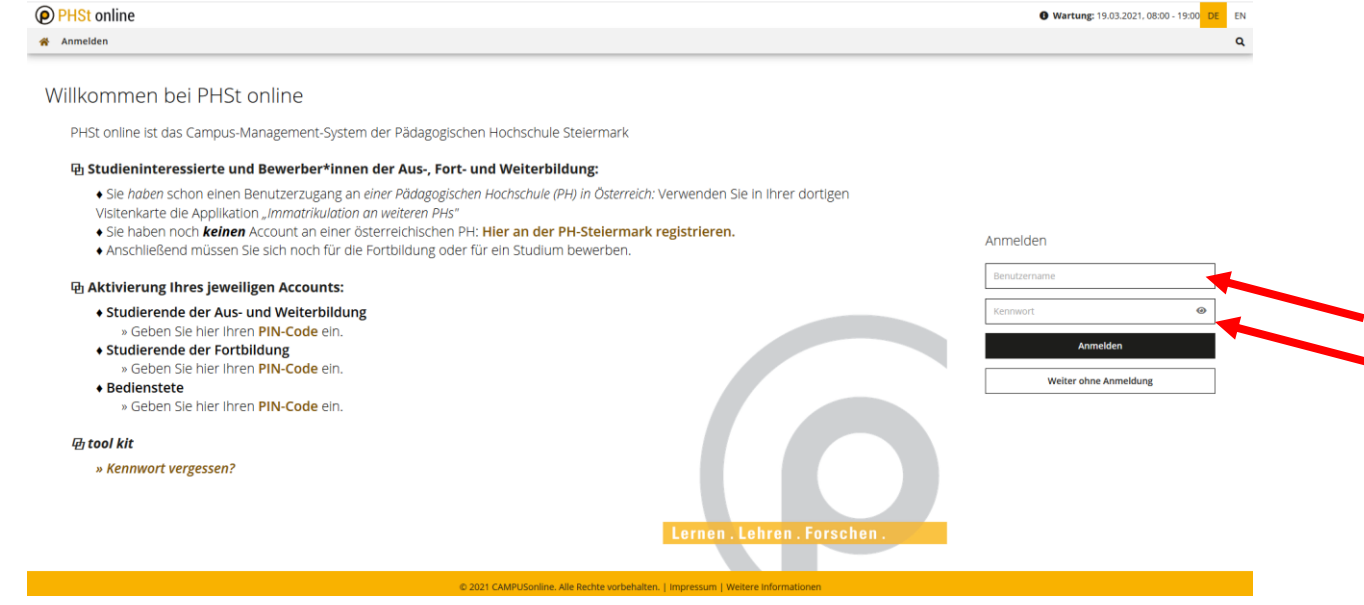

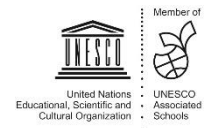

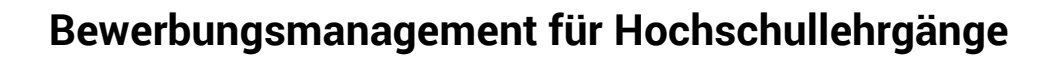

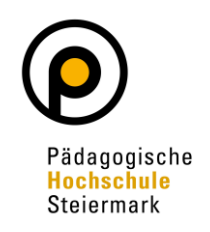

| HSI ONUDE               |                                                                                                    |                                                                                                    |                                                     | Ctud. der Ferthildung:                   |
|-------------------------|----------------------------------------------------------------------------------------------------|----------------------------------------------------------------------------------------------------|-----------------------------------------------------|------------------------------------------|
|                         |                                                                                                    |                                                                                                    |                                                     | Stud. der Fortbildung.                   |
| 9                       |                                                                                                    |                                                                                                    | Such                                                | ne 🗸 📢 🖓 🖉 🖉 🛃                           |
| sitenkarte/Arbeitsplatz |                                                                                                    |                                                                                                    |                                                     | Hilfe () PHst_online                     |
|                         |                                                                                                    |                                                                                                    |                                                     | Auswani Detailansicht <u>Bearbeitung</u> |
|                         |                                                                                                    |                                                                                                    |                                                     |                                          |
|                         |                                                                                                    |                                                                                                    |                                                     |                                          |
|                         | Frau                                                                                                    | Mag. phil.                                                                                                    |                                                     |                                          |
|                         |                                                                                                    |                                                                                                    |                                                     |                                          |
|                         |                                                                                                    |                                                                                                    |                                                     |                                          |
|                         | E-Mail                                                                                                    | @phst.at                                                                                                    | Hier könnte                                         |                                          |
|                         | Homepage -                                                                                                    |                                                                                                    | Ihr Bild<br>angezeigt werden                        |                                          |
|                         |                                                                                                    |                                                                                                    |                                                     |                                          |
|                         |                                                                                                    |                                                                                                    |                                                     |                                          |
|                         |                                                                                                    |                                                                                                    |                                                     |                                          |
|                         | Stammdaten Anzeige                                                                                                    | <u>en</u>                                                                                                    |                                                     |                                          |
|                         |                                                                                                    |                                                                                                    |                                                     |                                          |
|                         |                                                                                                    |                                                                                                    |                                                     |                                          |
|                         | Chudium                                                                                                    | Ressour                                                                                                    | cen Dienste                                         |                                          |
|                         |                                                                                                    |                                                                                                    |                                                     |                                          |
|                         | Anerkennung / Zeugnisna                                                                                                    | achtrag COB Evaluierung                                                                                                    | en Kennwort ändern                                  |                                          |
|                         | Anerkennung / Zeugnisna<br>+PH Immatrikulation an weitere                                                                                                    | achtrag 😢 Evaluierung<br>en PHs 25 Terminkalen                                                                                                    | en <u>Kennwort ändern</u><br>der                    |                                          |
|                         | Anerkennung / Zeugnisna<br>pp/<br>Immatrikulation an weitere<br>Meine Anmeldungen                                                                                                    | achtrag (89) Evaluierung<br>21) PHs 25, Terminkalen<br>20) persönliche                                                                                                    | en kennwort ändern<br>der<br>Einstellungen          |                                          |
|                         | Anerkennung / Zeugnisn:                                                                                                    | achtrag Constant Status Status | en kennwort ändern<br>der<br>Einstellungen          |                                          |
|                         | Anerkennung / Zeugnisn;<br>ppi<br>Immatrikulation an weitere<br>Meine Anmeldungen<br>Teilnahmebestätigungen                                                                                                    | achtrag 😢 Evaluierung<br>an PHs 25, Terminkalen<br>persönliche.                                                                                                    | en kennwort ändern<br>der<br>Einstellungen<br>IS    |                                          |
|                         | Anerkennung / Zeugnisn;<br>Anerkennung / Zeugnisn;<br>PPH<br>Immatrikulation an weitere<br>Meine Anmeldungen<br>Teilnahmebestätigungen<br>Erfbildung – Suche/Anme                                                                                                    | achtrag     See Evaluierung       an PHs     25, Terminkalen       25, Terminkalen     See Persönliche       Accountstatu     Accountstatu                                                                                                    | en kennwort ändern<br>der<br>Einstellungen<br>JS    |                                          |
|                         | Anerkennung / Zeugnisn:<br>Anerkennung / Zeugnisn:<br>Anerkennung / Zeugnisn:<br>Anerkennung / Zeugnisn:<br>Anerkennung / Zeugnisn:<br>Immatrikulation an weitere<br>Meine Anmeldungen<br>Teilnahmebestätigungen<br>Controlidung - Suche/Anme<br>Studienbeitragsstatus | achtrag<br>en PHs<br>25, Terminkalen<br>○ persönliche<br>Accountstatu                                                                                                    | en kennwort ändern<br>der<br>Einstellungen<br>JS    |                                          |
|                         | Anerkennung / Zeugnisn;<br>Anerkennung / Zeugnisn;<br>Immatrikulation an weiters<br>Meine Anmeldungen<br>Teilnahmebestätigungen<br>Contbildung - Suche/Anme<br>Studienbestätigungen                                                                                    | achtrag Caluierung<br>an PHs 5, Terminkalen<br>5, Terminkalen<br>persönliche<br>Accountstatt                                                                                                    | en en kennwort ändern<br>der<br>Einstellungen<br>JS |                                          |
|                         | Anerkennung / Zeugnisn:<br>Anerkennung / Zeugnisn:<br>Immatrikulation an weiters<br>Meine Anmeldungen<br>Teilnahmebestätigungen<br>Contbildung - Suche/Anme<br>Studienbestätigungen<br>Studienbestätigungen<br>Studienbestätigungen                                    | achtrag Stealuierung<br>en PHs 75, Terminkalen<br>9 persönliche<br>2ldung                                                                                                    | en en en en en en en en en en en en en e            |                                          |
|                         | Anerkennung / Zeugnisn:<br>Anerkennung / Zeugnisn:<br>Immatrikulation an weiters<br>Meine Anmeldungen<br>Teilnahmebestätigungen<br>Controlidung – Suche/Anme<br>Studienbesitätigungen<br>Studienbestätigungen<br>Studienbestätigungen                                  | achtrag Be Evaluierung<br>an PHs 75, Terminkalen<br>persönliche<br>Accountstatt                                                                                                    | en per senser andern<br>der<br>Einstellungen<br>IS  |                                          |

Klicken Sie oben rechts auf den Button "Profil wählen".

Wählen Sie die Option "Studierende der Fortbildung" und klicken Sie auf den Button "Umschalten".

| Profile                         |
|---------------------------------|
| Aktuell angemeldet im Profil    |
| Bedienstete                     |
|                                 |
| Umschalten auf                  |
| <ul> <li>Studierende</li> </ul> |
| Studierende der Fortbildung     |
|                                 |
| Subschalten Abbrechen           |

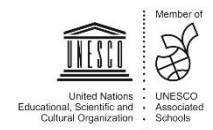

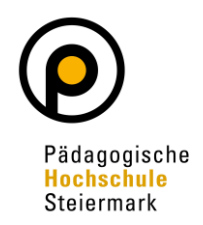

#### Klicken Sie in Ihrer Visitenkarte auf den Button "Meine Bewerbungen".

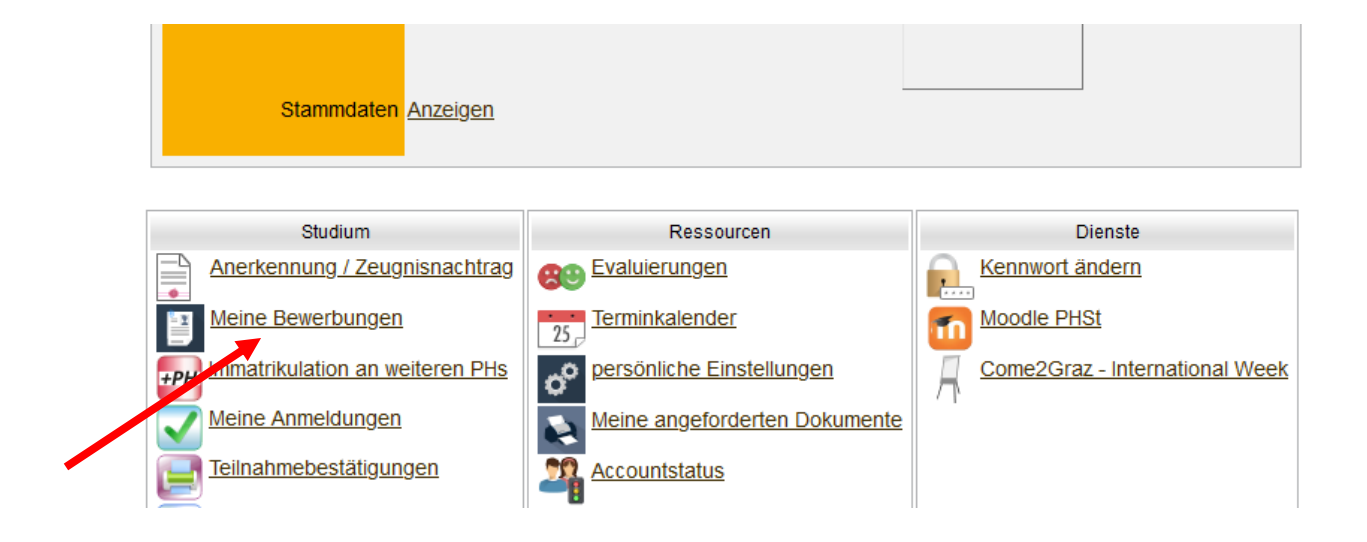

#### Nach öffnen des Fensters klicken Sie auf "Bewerbung erfassen"

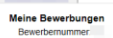

Padagogische Hochschule Steiermark. Alle Rechte vorbehalten. | PHSI-Onime powered by CAMPUSonime® | Feedbar

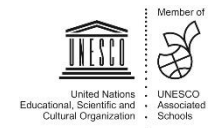

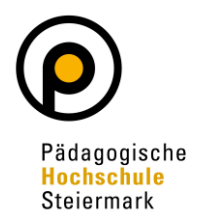

Es öffnet sich ein sogenannter Wizard, der Sie durch die Online-Bewerbung führt. Wählen Sie im ersten Schritt das entsprechende Semester über "Studienbeginn" und klicken Sie auf "Weiter".

| ONLINEBEWERBUNG                                                                  | Hilfe S                                                                                                    | Support |
|----------------------------------------------------------------------------------|----------------------------------------------------------------------------------------------------|---------|
| Studienbeginn     Studiengangsauswahl     Personendaten     Korrespondenzadresse | Studienbeginn           Bitte wählen Sie hier das Semester für das Sie sich an der Pädagogische Hochschule Steiermark bewerben wollen. Beachten Sie dabei, dass nicht alle Studien in jedem Semester angeboten werden. Das Bachelorstudie an der Pädagogische Hochschule Steiermark beginnt in der Regel im Wintersemester. Zur Orientierung informieren Sie sich bitte über unser Lehrangebot für Ausbildung als auch zur Fort- und Weiterbildung | ium     |
|                                                                                  | Studienbeginn       Wintersemester 2020         Bitte beachten Sie,       .         • dass Sie nur eine Bewerbung pro Studiengang abgeben können       .         • dass Ihre Bewerbung erst mit Abschluss aller Bewerbungsschritte berücksichtigt werden kann                                                                                                    |         |
|                                                                                  |                                                                                                    |         |
| Abbrechen Kontrollansicht                                                        | Zurück                                                                                                    | Neiter  |

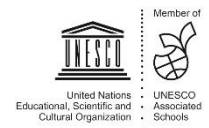

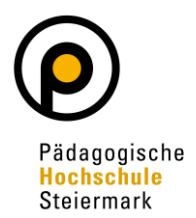

Wählen Sie im nächsten Schritt unter **Art des Studiums**<sup>1</sup> eine der Optionen aus. Es wird grundsätzlich nach **"Hochschullehrgang", "Bachelorstudium", "Masterstudium" oder "Fortbildung"** unterschieden. Mit Hilfe des zweiten Auswahlfelds (**Studium**<sup>2</sup>) wählen Sie das von Ihnen gewünschte Studium, den gewünschten Hochschullehrgang oder den "Lehrgang Fortbildung". Details zur getroffenen Auswahl des Studiums können Sie unter "Weitere Informationen" erhalten.

Wählen Sie eines aus und klicken Sie auf "Weiter".

| ONLINEBEWERBUNG                          |                          |                                                                 | Hilfe Support    |
|------------------------------------------|--------------------------|-----------------------------------------------------------------|------------------|
| Studienbeginn                            | 🗊 Studiengangsauswahl    | 1)                                                              |                  |
| <u>Studiengangsauswahl</u> Personendaten | Art des Studiums         | Bachelorstudium                                                 | T                |
| Korrespondenzadresse                     | Studium                  | BachStud LA Sekundarstufe AB                                    | T                |
| <u>Hochschulzugangsberechtigung</u>      |                          | Weitere Informationen                                           |                  |
|                                          | Zulassungsart            | Voranmeldung zum Studium                                        | 2)               |
|                                          |                          |                                                                 |                  |
|                                          | Ich habe mich schon einm | nal innerhalb des letzten Jahres für das gewählte Studium an de | r PHSt beworben. |
|                                          |                          |                                                                 |                  |
|                                          |                          |                                                                 |                  |
|                                          |                          |                                                                 |                  |
|                                          |                          |                                                                 |                  |
|                                          |                          |                                                                 |                  |
|                                          |                          |                                                                 |                  |
|                                          |                          |                                                                 |                  |
|                                          |                          |                                                                 |                  |
| Abbrechen Kontrollansicht                |                          |                                                                 | Zurück Weiter    |

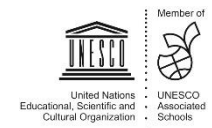

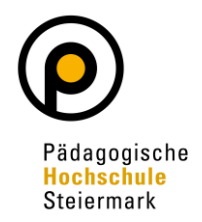

Geben Sie im nächsten Schritt die benötigten Personendaten ein. Klicken Sie auf "Weiter".

| ONLINEBEWERBUNG              |                                     |                 | Hilfe Support  |
|------------------------------|-------------------------------------|-----------------|----------------|
| Studienbeginn                | Personendaten                       |                 |                |
| Studiengangsauswahl          |                                     |                 |                |
| Personendaten                | Matrikelnummer                      |                 |                |
| Korrespondenzadresse         | Akad. Grad vor dem Namen            | Bitte wählen. V |                |
| Hochschulzugangsberechtigung | Vorname                             |                 |                |
|                              | Familien- oder Nachname             |                 |                |
|                              | Akad. Grad nach dem Namen           | Bitte wählen. V |                |
|                              | Sozialvers. Nr.                     |                 |                |
|                              | Geburtsdatum                        |                 |                |
|                              | Geschlecht Weiblich                 | ~               |                |
|                              | Geburtsort                          |                 |                |
|                              | Geburtsland Bitte wählen            | ~               |                |
|                              | Geburtsname                         |                 |                |
|                              | 1. Staatsangehörigkeit              |                 |                |
|                              | 2. Staatsangehörigkeit Bitte wählen | ~               |                |
|                              |                                     |                 |                |
|                              |                                     |                 |                |
|                              |                                     |                 |                |
|                              |                                     |                 |                |
|                              | 1                                   |                 |                |
| Abbrechen Kontrollansicht    |                                     | Z               | urück Weiter 🔶 |

Geben Sie nun Ihre Korrespondenzadresse an. Sollte Ihre Korrespondenzadresse gleich Ihrer Heimadresse sein, wählen Sie diese Option unten aus. Klicken Sie auf "Weiter".

| NLINEBEWERBUNG                                       |                                                                               | Hilfe Support |
|------------------------------------------------------|-------------------------------------------------------------------------------|---------------|
| <u>Studienbeginn</u>                                 | Korrespondenzadresse                                                          |               |
| Personendaten                                        | Korrespondenzadresse (Studienadresse)                                         |               |
| Korrespondenzadresse<br>Hochschulzugangsberechtigung | Zustellungsanweisung (c/o)                                                    |               |
|                                                      | Straße/Hausnummer<br>PLZ/Ort<br>Land/Staat<br>Bundesland<br>Wien              |               |
|                                                      | Telefonnummer       E-Mail-Adresse :       Bestätigte E-Mail-Adresse :        |               |
|                                                      | CMeine Heimatadresse entspricht meiner Korrespondenzadresse (Studienadresse). |               |
| Abbrechen Kontrollansicht                            |                                                                               | Zurück Weiter |

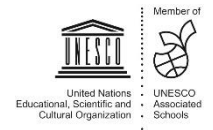

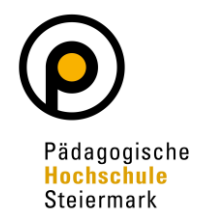

Geben Sie die benötigten Daten zu Ihrer Hochschulzugangsberechtigung ein und klicken Sie auf "Weiter".

| ONLINEBEWERBUNG                                                                                                 |                                                                                                    | Hilfe Support |
|----------------------------------------------------------------------------------------------------|----------------------------------------------------------------------------------------------------|---------------|
| Studienbeginn<br>Studiengangsauswahl<br>Personendaten<br>Korrespondenzadresse<br>• Hochschulzugangsberechtigung | Schulform       01 - Gymnasium         Zeugnisdatum       11         Formati TT.M.JJJJ         Maturaland       Österreich |               |
| Abbrechen Kontrollansicht                                                                                       |                                                                                                    | Zurück Weiter |

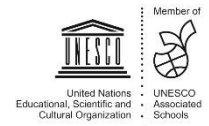

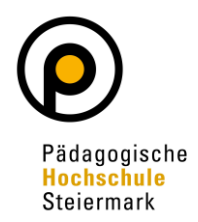

Ergänzen Sie bitte abgefragte Informationen und laden Sie geforderte Dokumente digital hoch. Abschließend wird Ihnen eine Kontrollansicht Ihrer eingegebenen Daten dargestellt. Kontrollieren Sie diese. Sind die Angaben korrekt, so bestätigen Sie die Richtigkeit und klicken auf "Senden".

| Dies ist lediglich eine Kontrollansicht Ihrer Bewerbung. Die Bewerbung ist noch nicht elektronisch übermittelt. Bitte kontrollineren Sie nochma<br>alle Angaben und klicken Sie nach dem Setzen des Zustimmungshakens (ganz unten auf dieser Sette) auf den SENDEN Button, um Ihre<br>Bewerbung elektronisch zu übermitteln.<br>tudienbeginn<br>Wintersemester 2020<br>tudiengangsauswahl<br>Art des Studium<br>Hochschullehrgang<br>Studium<br>Hochschullehrgang (ab 60 ECTS); Ehik<br>Zulassungsat<br>Voranmeldung zum Studium<br>ich habe mich schon einmal innerhalb des letzten Jahres für das gewählte Studium an der PHSt beworben.<br>Akad Grad vor den Namen<br>Stadium<br>Geschliebtt<br>Wellich<br>testatigung über Berufserfahrung<br>Kein Dokument hochgeladen<br>Klicken Sie auf "Studium"<br>Klicken Sie auf "Studium"<br>Klicken Sie auf "Studium", um Ihre Bewerbung<br>Klicken Sie auf "Studium", um Ihre Bewerbung<br>Klicken Sie auf "Studius", um Ihre Ihrefnafte Angaben zu korrigieren. Setzen Sie den Haken und klicken Sie auf "Senden", um Ihre Bewerbun<br>elektronischreiten Welterverarbeitung zur Verfügung. Ich bin mir bewusst, dass falsche Angaben zu einem Wüderurf von Zulassung und<br>Immatrikulation führen können. Wir welsen Sie darauf hin, dass wir Ihre Daten im Rahmen der gesetzlichen Bestimmungen für ein Jahr<br>aufbewahren müssen. | Dies ist lediglich eine Kontrollansicht Ihrer Bewerbung. Die Bewerbung ist noch nicht elektronisch übermittelt. Bitte kontrollieren Sie nochmal<br>alle Angaben und klicken Sie nach dem Setzen des Zustimmungshakens (ganz unten auf dieser Seite) auf den SENDEN Button, um ihre<br>Bewerbung elektronisch zu übermitteln.  tudienbeginn  Wintersemester 2020  tudiengangsauswahl  Art des Studiume Hochschullehrgang Studium Hochschullehrgang Uroranmeldung zum Studium  ochschullehrgang Uroranmeldung zum Studium  och habe mich schon einmal innerhalb des letzten Jahres für das gewählte Studium an der PHSt beworben.  ersonendaten  Kata Grad warden Studium Geschlecht Wublich  erstenstenstenstenstenstenstenstenstensten                                                                                                    | CHTUNG                                                                                                    |                                                                                                    |
|----------------------------------------------------------------------------------------------------|----------------------------------------------------------------------------------------------------|----------------------------------------------------------------------------------------------------|----------------------------------------------------------------------------------------------------|
| tudienbeginn         Wintersemester 2020         tudiengangsauswahl         Art des Studium       Hochschullehrgang         Att des Studium       Hochschullehrgang (ab 60 ECTS): Ethik         Zulassungaat       Voranmeldung zum Studium         Ich habe mich schon einmal innerhalb des letzten Jahres für das gewählte Studium an der PHSt beworben.         arsonendaten                                                                                                    | udienbeginn         Wintersemester 2020         udiengangsauswehl         Art des Studium         Hochschullehrgang         Studium         Hochschullehrgang (ab 60 ECTS): Etnik         Zulassungsant         Voranmeidung zum Studium         Ich habe mich schon einmal innerhalb des letzten Jahres für das gewählle Studium an der PHSt beworben.         arsonendaten         Matrikelnummer         Akad. Grad vor dem Namen         Sciulwers, Mr.         Geschlecht         Weiblich         testatigung über Berufsetantung         Kein Dokument hochgeladen         Kitken Sie auf "Eurufer", um tehlerhafte Angaben zu korrigieren. Setzen Sie den Haken und klicken Sie auf "Senden", um Ihre Bewerbung elektronsen zu übermitteln. Nach Klick auf "Senden" sind keine Korrekturen Ihrer Angaben mehr möglicht         Ich versichere, dass die von mir gemachten Angaben der Wahrheit entsprechen und voliständig sind und stele die Daten der PHSt zur interner Weiterverarbeitung zur Verfügung. Ich bin mir bewusst, dass falsche Angaben zu einem Wolestund nutwer Zulassung und immatrikukation führen. Komen. Vir weisen Sie darauf hin, dass wir ihre Daten im Rahmen der gesetzlichen Bestimmungen für ein Jahr aufbewahren müssen.                                                                                                    | Dies ist lediglich eine Kontrolla<br>alle Angaben und klicken Sie r<br>Bewerbung elektronisch zu üb           | nsicht Ihrer Bewerbung. Die Bewerbung ist noch nicht elektronisch übermittelt. Bitte kontrollieren Sie nochma<br>nach dem Setzen des Zustimmungshakens (ganz unten auf dieser Seite) auf den SENDEN Button, um Ihre<br>ermitteln.                                                                                        |
| Wittersemester 2020         tudiengangsauswehl         At des Studiums       Hochschullehrgang         Studium       Hochschullehrgang (ab 60 ECTS); Ethik         Zulassungsatt       Voranmeldung zum Studium         Ich habe mich schon einmal innerhalb des letzten Jahres für das gewählte Studium an der PHSt beworben.         ersonendaten         Akad. Grad vor dem Namen         Voranme         Familien- oder Nachname         Akad. Grad vor dem Namen         Sozialvers. Nr.         Geburtsdatum         Geschlecht         Weiblich                                                                                                    | Wintersemester 2020         tudiengangsauswahl         Art des Studiums       Hochschullehrgang         Studium       Hochschullehrgang (ab 60 ECTS); Etnik         Zulassungsatt       Voranmeldung zum Studium         Ich habe mich schon einmal innerhalb des letzten Jahres für das gewählte Studium an der PHSt beworben.         ersonendaten         Akad, Grad vor dem Namen         Voranme         Familien- oder Nachname         Akad, Grad nach dem Namen         Sozialvers. Nr.         Geburtsdatum         Geburtsdatum         Kein Dokument hochgeladen         Kein Dokument hochgeladen         Kein Dokument hochgeladen         Keitzungung         Kicken Sie auf "Zurück", um fehlerhafte Angaben zu korrigieren. Setzen Sie den Haken und klicken Sie auf "Senden", um Ihre Bewerbung elektronisper zu übermittein. Nach Klick auf "Senden "sind keine Korrekturen Ihrer Angaben mehr möglich!         Ich versichere, dass die von mit gemachten Angaben der Wahrheit entsprechen und vollstandig sind und stelle de Daten der PHSt zur interner Weiterverarbeitung zur Verfügung. Ich bin mir bewasst, dass falsche Angaben zu einem Widerurd von Zulassing und internet Neterverarbeitung zur Verfügung. Ich bin mir bewasst, dass falsche Angaben zu einem Widerurd von Zulassing und internet Neterverarbeitung zur Verfügung. Ich bin mir bewasst, dass falsche Angaben zu einem Widerurd von Zulassing und internet Neterverarbeitung zur Verfügung. Ich bin mir bewasst, dass falsche Angaben zu einem Widerurd von                                                                                                    | tudienbeginn                                                                                                  |                                                                                                    |
| Art des Studium       Hochschullehrgang         Studium       Hochschullehrgang         Studium       Hochschullehrgang (ab 60 ECTS): Ehik         Zulassungsart       Voranmeldung zum Studium         Ich habe mich schon einmal innerhalb des letzten Jahres für das gewählte Studium an der PHSt beworben.         ersonendaten       Matrikelnummer         Akad. Grad vor dem Namen       Matrikelnummer         Familien- oder Nachname       Moname         Sozialvers. Nr.       Geburtsdatun         Geburtsdatun       Weblich         Verstätigung über Berufserfahrung       Kein Dokument hochgeladen         Kein Dokument sig auf "Zuruck", um fehlerhafte Angaben zu korrigieren. Setzen Sie den Haken und klicken Sie auf "Senden", um ihre Bewerbun elektronisch zu übermittein. Nach Klick auf "Senden" sind keine Korrekturen Ihrer Angaben mehr möglich!         Ich versichere, dass die von mir gemachten Angaben dre Wahrheit entsprechen und voliständig sind und stelle die Daten der PHSI zur interner Weiterverarbeitung zur Verfügung. Ich bin mir bewusst, dass falsche Angaben zu einem Widerruf von Zulassung und immatikulation führen Können. Wir weisen Sie darauf hin, dass wir Ihre Daten im Rahmen der gesetzlichen Bestimmungen für ein Jahr                                                                                                  | tudiengangsauswehl         Art des Studiums       Hochschullehrgang         Studium       Hochschullehrgang (ab 60 ECTS); Ethik         Zulassungsant       Voranmeldung zum Studium         Ich habe mich schon einmal innerhalb des letzten Jahres für das gewählte Studium an der PHSt beworben.         ersonendaten         Akad Grad vor dem Namen<br>Soziahvers. Nr.<br>Geburtsdatum<br>Geschlecht         Kein Dokument hochgeladen         Kein Dokument hochgeladen                                                                                                    | Wintersemester 2020                                                                                           |                                                                                                    |
| Art des Studiums       Hochschullehrgang         Studium       Hochschullehrgang (ab 60 ECTS): Ethik         Zulassungsart       Voranmeldung zum Studium         Ich habe mich schon einmal innerhalb des letzten Jahres für das gewählte Studium an der PHSt beworben.         arsonendaten         Akad. Grad vor dem Namen<br>Sozialvers. Nr.<br>Geburtsdatum<br>Geschlecht         Vorname<br>Akad. Grad nach dem Namen<br>Sozialvers. Nr.<br>Geburtsdatum<br>Geschlecht         Weiblich         estatigung         Klich Dokument hochgeladen         Klichen Sie auf "Zurück", um fehlerhafte Angaben zu korrigieren. Setzen Sie den Haken und klicken Sie auf "Senden", um Ihre Bewerbun<br>elektronisen zu übermitteln. Nach Klick auf "Senden" sind keine Korrekturen Ihrer Angaben mehr möglicht         Internen Weiterverarbeitung zur Verfügung "Ch höl mit bewusst, dass stache Angaben zu einem Widerurd von Zulässung und<br>Immatrikulation führen können. Wir weisen Sie darauf hin, dass wir Ihre Daten im Rahmen der gesetzlichen Bestimmungen für ein Jahr<br>aufbewahren müssen.                                                                                                    | Art des Studiums       Hochschullehrgang         Studium       Hochschullehrgang (ab 60 ECTS): Ethik         Zulassungsart       Voranmeldung zum Studium         Ich habe mich schon einmal innerhalb des letzten Jahres für das gewählte Studium an der PHSt beworben.         ersonendaten         Akad. Grad vor dem Namen<br>Vorname<br>Familien- oder Nachname<br>Akad. Grad nach dem Namen<br>Soziahvers. Nr.<br>Geburtsdatun<br>Geschiecht         veiblich         estatigung         Kein Dokument hochgeladen         veiblich         estatigung         Kein Dickument hochgeladen         veiblich         estatigung         Kein Dickument hochgeladen         reitweiten Sie auf "Zurückt", um fehlerhafte Angaben zu korrigieren. Setzen Sie den Haken und klicken Sie auf "Senden", um Ihre Bewerbung<br>elektronisch zu übermitten. Nach Klick auf "senden" sind keine Korrekturen Ihrer Angaben mehr möglich!         Veiterverarbeitung zur Verfügung. Ich bin mit bewusst, dass flache Angaben zu einem Widervir vor Zulassung und<br>Immatrikulation führen können. Wir weisen Sie darauf hin, dass wir Ihre Daten im Rahmen der gesetzlichen Bestimmungen für ein Jahr<br>aufbewahren müssen.                                                                                                    | tudiengangsauswahl                                                                                            |                                                                                                    |
| Studium       Hochschullehrgang (ab 60 ECTS); Ethik         Zulassungsatt       Voranmeldung zum Studium         Ich habe mich schon einmal innerhalb des letzten Jahres für das gewählte Studium an der PHSt beworben.         ersonendaten         Matrikelnummer         Akad. Grad vor dem Namen         Vorname         Familien- oder Nachname         Akad. Grad nach dem Namen         Sozialvers. Nr.         Geburtsdatum         Geburtsdatum         Geburtsdatum         Kein Dokument hochgeladen         Kein Dokument hochgeladen         Kilcken Sie auf "Zurück", um fehlerhafte Angaben zu korrigieren. Setzen Sie den Haken und klicken Sie auf "Senden", um Ihre Bewerbun         elektronisch zu übermittelin. Nach Klick auf "Senden" sind keine Korrekturen Ihrer Angaben mehr möglich!         In hversichere, dass die von mir gemachten Angaben der Wahrheit entsprechen und vollständig sind und stelle die Daten der PHSt zur interem Weiterverarbeitung zur Verfügung. Ich bin mir bewusst, dass falsche Angaben zu einem Wideruf von Zulassung und Immatrikulation führen können. Wir weisen Sie darauf hin, dass wir ihre Daten im Rahmen der gesetzlichen Bestimmungen für ein Jahr aubewahren müssen.                                                                                                    | Studium       Hochschullehrgang (ab 60 ECTS). Ethik         Zulassungsart       Voranmeldung zum Studium         Ich habe mich schon einmal innerhalb des letzten Jahres für das gewählte Studium an der PHSt beworben.         ersonendaten         Matrikeinummer         Akad Grad vor dem Namen         Vorname         Familien- oder Nachname         Akad Grad vor dem Namen         Sozialvers, Mr.         Geburtsdatun         Geburtsdatun         Sozialvers, Mr.         Geburtsdatun         Beschlecht         Weiblich                                                                                                    | Art des Studiums                                                                                              | Hochschullehrgang                                                                                                    |
| Zulassungsart       Voranmeldung zum Studium         Ich habe mich schon einmal innerhalb des letzten Jahres für das gewählte Studium an der PHSt beworben.         ersonendaten         Matrikelnummer         Akad. Grad vor dem Namen         Vorname         Familien- oder Nachname         Akad. Grad vor dem Namen         Sozialvers. Nr.         Geburtsdatum         Geschlecht         Weiblich    Kein Dokument hochgeladen  Klicken Sie auf "Zurück", um fehlerhafte Angaben zu korrigieren. Setzen Sie den Haken und klicken Sie auf "Senden", um Ihre Bewerbun elektronisch zu übermittein. Nach Klick auf "Senden" sind keine Korrekturen Ihrer Angaben mehr möglicht intermen Weitervarabeitung zur Verfügung. Ich bin mir bewusst, dass falsche Angaben zu einem Widerruf von Zulassung und Immatrikulation führen können. Wir weisen Sie darauf hin, dass wir Ihre Daten im Rahmen der gesetzlichen Bestimmungen für ein Jahr aufbewähren müssen.                                                                                                    | Zulassungsat       Voranmeldung zum Studium         Ich habe mich schon einmal innerhalb des letzten Jahres für das gewählte Studium an der PHSt beworben.         ersonendaten         Matrikelnummer         Akad. Grad vor dem Namen         Vorname         Familien- oder Nachname         Akad. Grad nach dem Namen         Sozialvers. Nr.         Geburtsdatum         Geburtsdatum         Sozialvers. Nr.         Geburtsdatum         Sozialvers. Nr.         Geburtsdatum         Kein Dokument hochgeladen         Kein Dokument hochgeladen         Klicken Sie auf "Zurück", um fehlerhafte Angaben zu korrigieren. Setzen Sie den Haken und klicken Sie auf "Senden", um Ihre Bewerbung elektronisen zu übermitteln. Nach Klick auf "Senden" sind keine Korrekturen Ihrer Angaben mehr möglich!         Ich versichere, dass die von mir gemachten Angaben der Wahrheit entsprechen und voltständig sind und stelle die Daten der PHSt zur internen Weiterverarbeitung zur Verfügung. Ich bin mir bewusst, dass falsche Angaben zu einem Widerruf von Zulassung und Immatrikulation führen können. Wir weisen Sie darauf hin, dass wir Ihre Daten im Rahmen der gesetzlichen Bestimmungen für ein Jahr aufbewahren müssen.                                                                                                    | Studium                                                                                                    | Hochschullehrgang (ab 60 ECTS); Ethik                                                                                                    |
| Ich habe mich schon einmal innerhalb des letzten Jahres für das gewählte Studium an der PHSt beworben. ersonendaten Matrikelnummer Akad. Grad vor dem Namen Vorname Familien- oder Nachname Akad. Grad nach dem Namen Sozialvers. Nr. Geburtsdatum Geburtsdatum Geburtsdatum Kein Dokument hochgeladen Klicken Sie auf "Zurück", um fehlerhafte Angaben zu korrigieren. Setzen Sie den Haken und klicken Sie auf "Senden", um Ihre Bewerbun elektronisch zu übermitteln. Nach Klick auf "Senden" sind keine Korrekturen Ihrer Angaben mehr möglich! Ich versichere, dass die von mir gemachten Angaben der Wahrheit entsprechen und vollständig sind und stelle die Daten der PHSt zur intermen Weiterverarbeitung zur Verfügung. Ich bin mir bewusst, dass falsche Angaben zu einem Wideruf von Zulassung und Immatrikulation führen können. Wir weisen Sie darauf hin, dass wir Ihre Daten im Rahmen der gesetzlichen Bestimmungen für ein Jahr aufbewahren müssen.                                                                                                    | Ich habe mich schon einmal innerhalb des letzten Jahres für das gewählte Studium an der PHSt beworben. ersonendaten Matrikelnummer Akad Grad vor dem Namen Familien- oder Nachname Familien- oder Nachname Geburtsdatum Geschlecht Weiblich estätigung uber Berufserfahrung Kein Dokument hochgeladen Klicken Ste auf "Zurück", um fehlerhafte Angaben zu korrigieren. Setzen Sie den Haken und klicken Sie auf "Senden", um Ihre Bewerbung elektronisch zu übermittein. Nach Klick auf "Senden" sind keine Korrekturen Ihrer Angaben mehr möglich! Ich versichere, dass die von mir gemachten Angaben der Wahrheit entsprechen und vollständig sind und stelle die Daten der PHSt zur internen Weiterverarbeitung zur Verfügung. Ich bin mir bewusst, dass falsche Angaben zu einem Widerurd von Zulassung und Immatrikulation führen können. Wir weisen Sie darauf hin, dass wir Ihre Daten im Rahmen der gesetzlichen Bestimmungen für ein Jahr aufbewahren müssen.                                                                                                    | Zulassungsart                                                                                                 | Voranmeldung zum Studium                                                                                                    |
| Akad. Grad vor dem Namen<br>Akad. Grad vor dem Namen<br>Akad. Grad vor dem Namen<br>Akad. Grad nach dem Namen<br>Sozialvers. Nr.<br>Geburtsdatum<br>Geschlecht<br>Weiblich<br>estatigung über Berufserfahrung<br>Kein Dokument hochgeladen<br>Klicken Sie auf "Zurück", um fehlerhafte Angaben zu korrigieren. Setzen Sie den Haken und klicken Sie auf "Senden", um Ihre Bewerbun<br>elektronisch zu übermitteln. Nach Klick auf "Senden" sind keine Korrekturen Ihrer Angaben mehr möglich!<br>[ Ich versichere, dass die von mir gemachten Angaben der Wahrheit entsprechen und vollständig sind und stelle die Daten der PHSt zur<br>internen Weiterverarbeitung zur Verfügung. Ich bin mir bewusst, dass falsche Angaben zu einem Widerruf von Zulassung und<br>Immatrikulation führen können. Wir weisen Sie darauf hin, dass wir Ihre Daten im Rahmen der gesetzlichen Bestimmungen für ein Jahr<br>aufbewahren müssen.                                                                                                    | Personendaten  Matrikelnummer  Akad. Grad vor dem Namen Vorname Familien- oder Nachname Akad. Grad nach dem Namen Sozialvers. Nr. Geburtsdatum Geschlecht Weiblich  estatigung über Berufserfahrung Kein Dokument hochgeladen  Kein Dokument hochgeladen  Estatigung  Klicken Sie auf "Zurück", um fehlerhafte Angaben zu korrigieren. Setzen Sie den Haken und klicken Sie auf "Senden", um Ihre Bewerbung elektronisch zu übermitteln. Nach Klick auf "Senden" sind keine Korrekturen Ihrer Angaben mehr möglich!  Dich versichere, dass die von mir gemachten Angaben der Wahrheit entsprechen und vollständig sind und stelle die Daten der PHSt zur internen Weiterverarbeitung zur Verfügung. Ich bin mir bewusst, dass falsche Angaben zu einem Widerruf von Zulassung und Immatrikulation führen können. Wir weisen Sie darauf hin, dass wir Ihre Daten im Rahmen der gesetzlichen Bestimmungen für ein Jahr aufbewahren müssen.                                                                                                    | □ Ich habe mich schon einm                                                                                    | nal innerhalb des letzten Jahres für das gewählte Studium an der PHSt beworben.                                                                                                    |
| Matrikelnummer         Akad. Grad vor dem Namen         Vorname         Familien- oder Nachname         Akad. Grad nach dem Namen         Sozialvers. Nr.         Geburtsdatum         Geschiecht         Weiblich         estätigung über Berufserfahrung         Kein Dokument hochgeladen         sestätigung         estätigung         Icken Sie aut "Zurück", um fehlerhafte Angaben zu korrigieren. Setzen Sie den Haken und klicken Sie auf "Senden", um Ihre Bewerbung         elektronisch zu übermitteln. Nach Klick auf "Senden" sind keine Korrekturen Ihrer Angaben mehr möglich!         Ich versichere, dass die von mir gemachten Angaben der Wahrheit entsprechen und vollständig sind und stelle die Daten der PHSt zur<br>internen Weiterverarbeitung zur Verfügung. Ich bin mir bewusst, dass falsche Angaben zu einem Widerruf von Zulassung und<br>Immatrikulation führen können. Wir weisen Sie darauf hin, dass wir Ihre Daten im Rahmen der gesetzlichen Bestimmungen für ein Jahr<br>aufbewahren müssen.                                                                                                    | Matrikelnummer Akad. Grad vor dem Namen Vorname Familien- oder Nachname Akad. Grad nach dem Namen Sozialvers. Nr. Geburtsdatum Geschlecht Weiblich estätigung über Berufserfahrung Kein Dokument hochgeladen Klicken Sie auf "Zurück", um fehlerhafte Angaben zu korrigieren. Setzen Sie den Haken und klicken Sie auf "Senden", um Ihre Bewerbung elektronisch zu übermitteln. Nach Klick auf "Senden" sind keine Korrekturen Ihrer Angaben mehr möglich! Ich versichere, dass die von mir gemachten Angaben der Wahrheit entsprechen und vollständig sind und stelle die Daten der PHSt zur internen Weiterverarbeitung zur Verfügung. Ich bin mir bewusst, dass falsche Angaben zu einem Widerruf von Zulassung und Immatrikulation führen können. Wir weisen Sie darauf hin, dass wir Ihre Daten im Rahmen der gesetzlichen Bestimmungen für ein Jahr aufbewahren müssen.                                                                                                    | ersonendaten                                                                                                  |                                                                                                    |
| Akad. Grad vor dem Namen       Vorname         Vorname       Familien- oder Nachname         Akad. Grad nach dem Namen       Sozialvers. Nr.         Geburtsdatum       Geschlecht         Weiblich       Weiblich         estätigung über Berufserfahrung       Kein Dokument hochgeladen         Kein Dokument hochgeladen       Kein Sie auf "Zurück", um fehlerhafte Angaben zu korrigieren. Setzen Sie den Haken und klicken Sie auf "Senden", um Ihre Bewerbun elektronisch zu übermitteln. Nach Klick auf "Senden" sind keine Korrekturen Ihrer Angaben mehr möglich!         Icht versichere, dass die von mir gemachten Angaben der Wahrheit entsprechen und vollständig sind und stelle die Daten der PHSt zur internen Weiterverarbeitung zur Verfügung. Ich bin mir bewusst, dass falsche Angaben zu einem Widerruf von Zulassung und Immatrikulation führen können. Wir weisen Sie darauf hin, dass wir Ihre Daten im Rahmen der gesetzlichen Bestimmungen für ein Jahr aufbewahren müssen.                                                                                                    | Akad. Grad vor dem Namen         Vorname         Familien- oder Nachname         Akad. Grad nach dem Namen         Sozialvers. Nr.         Geburtsdatum         Ceschlecht         Weiblich            estätigung über Berufserfahrung           Kein Dokument hochgeladen        estätigung           Kilcken Sie aut "Zurück", um fehlerhafte Angaben zu korrigieren. Setzen Sie den Haken und Klicken Sie auf "Senden", um Ihre Bewerbung elektronisen zu übermitteln. Nach Klick auf "Senden" sind keine Korrekturen Ihrer Angaben mehr möglich!          Ich versichere, dass die von mir gemachten Angaben der Wahrheit entsprechen und vollständig sind und stelle die Daten der PHSt zur interner Weiterverarbeitung zur Verfügung. Ich bin mir bewusst, dass falsche Angaben zu einem Widerruf von Zulassung und        Immatrikulation führen können. Wir weisen Sie darauf hin, dass wir Ihre Daten im Rahmen der gesetzlichen Bestimmungen für ein Jahr         aufbewahren müssen.                                                                                                    | Matrikelnummer                                                                                                |                                                                                                    |
| Vorname         Familien- oder Nachname         Akad. Grad nach dem Namen         Sozialvers. Nr.         Geburtsdatum         Geschlecht         Weiblich    estätigung über Berufserfahrung Kein Dokument hochgeladen  Estätigung Klicken Sie auf "Zurück", um fehlerhafte Angaben zu korrigieren. Setzen Sie den Haken und Klicken Sie auf "Senden", um Ihre Bewerbun elektronisch zu übermitteln. Nach Klick auf "Senden" sind keine Korrekturen Ihrer Angaben mehr möglich!  Ch versichere, dass die von mir gemachten Angaben der Wahrheit entsprechen und vollständig sind und stelle die Daten der PHSt zur internen Weiterverarbeitung zur Verfügung. Ich bin mir bewusst, dass falsche Angaben zu einem Widerruf von Zulassung und Immatrikulation führen können. Wir weisen Sie darauf hin, dass wir Ihre Daten im Rahmen der gesetzlichen Bestimmungen für ein Jahr aufbewahren müssen.                                                                                                    | Vorname         Familien- oder Nachname         Akad. Grad nach dem Namen         Sozialvers. Nr.         Geburtsdatum         Geschlecht         Weiblich         estätigung über Berufserfahrung         Kein Dokument hochgeladen         estätigung         estätigung         Klicken Sie auf "Zurück", um fehlerhafte Angaben zu korrigieren. Setzen Sie den Haken und Klicken Sie auf "Senden", um Ihre Bewerbung elektronisch zu übermitteln. Nach Klick auf "Senden" sind keine Korrekturen Ihrer Angaben mehr möglich!         Ich versichere, dass die von mir gemachten Angaben der Wahrheit entsprechen und vollständig sind und stelle die Daten der PHSt zur internen Weiterverarbeitung zur Verfügung. Ich bin mir bewusst, dass falsche Angaben zu einem Widerruf von Zulassung und Immatrikulation führen können. Wir weisen Sie darauf hin, dass wir Ihre Daten im Rahmen der gesetzlichen Bestimmungen für ein Jahr aufbewahren müssen.                                                                                                    | Akad. Grad vor dem Namen                                                                                      |                                                                                                    |
| Familien- oder Nachname         Akad. Grad nach dem Namen         Sozialvers. Nr.         Geburtsdatum         Geschlecht         Weiblich    estätigung über Berufserfahrung Kein Dokument hochgeladen estätigung Klicken Sie auf "Zurück", um fehlerhafte Angaben zu korrigieren. Setzen Sie den Haken und klicken Sie auf "Senden", um Ihre Bewerbung elektronisch zu übermitteln. Nach Klick auf "Senden" sind keine Korrekturen Ihrer Angaben mehr möglich! Ch versichere, dass die von mir gemachten Angaben der Wahrheit entsprechen und vollständig sind und stelle die Daten der PHSt zur internen Weiterverarbeitung zur Verfügung. Ich bin mir bewusst, dass falsche Angaben zu einem Widerruf von Zulassung und Immatrikulation führen können. Wir weisen Sie darauf hin, dass wir Ihre Daten im Rahmen der gesetzlichen Bestimmungen für ein Jahr aufbewahren müssen.                                                                                                    | Familien- oder Nachname         Akad. Grad nach dem Namen         Sozialvers. Nr.         Geburtsdatum         Geschlecht         Weiblich            estätigung über Berufserfahrung           Kein Dokument hochgeladen     Klicken Sie auf "Zurück", um fehlerhafte Angaben zu korrigieren. Setzen Sie den Haken und klicken Sie auf "Senden", um Ihre Bewerbung elektronisch zu übermitteln. Nach Klick auf "Senden" sind keine Korrekturen Ihrer Angaben mehr möglich!          Ich versichere, dass die von mir gemachten Angaben der Wahrheit entsprechen und vollständig sind und stelle die Daten der PHSt zur internen Weiterverarbeitung zur Verfügung. Ich bin mir bewusst, dass falsche Angaben zu einem Widerruf von Zulassung und Immatrikulation führen können. Wir weisen Sie darauf hin, dass wir Ihre Daten im Rahmen der gesetzlichen Bestimmungen für ein Jahr aufbewahren müssen.                                                                                                    | Vorname                                                                                                    |                                                                                                    |
| Akad. Grad nach dem Namen       Sozialvers. Nr.         Geburtsdatum       Weiblich         estätigung über Berufserfahrung       Weiblich         estätigung       Kein Dokument hochgeladen         estätigung       Kein Dokument hochgeladen         estätigung       Kein Dokument hochgeladen         estätigung       Kein Dokument hochgeladen         estätigung       Kein Dokument hochgeladen         estätigung       Kein Dokument hochgeladen         internen Veiterverarbeitung zur Verfügung. Ich bin mir bewerbung elektronisch zu übermitteln. Nach Klick auf "Senden" sind keine Korrekturen Ihrer Angaben mehr möglich!         Ich versichere, dass die von mir gemachten Angaben der Wahrheit entsprechen und vollständig sind und stelle die Daten der PHSt zur internen Weiterverarbeitung zur Verfügung. Ich bin mir bewusst, dass falsche Angaben zu einem Widerruf von Zulassung und Immatrikulation führen können. Wir weisen Sie darauf hin, dass wir Ihre Daten im Rahmen der gesetzlichen Bestimmungen für ein Jahr aufbewahren müssen.                                                                                                    | Akad. Grad nach dem Namen       Sozialvers. Nr.         Geburtsdatum       Geburtsdatum         Geschlecht       Weiblich         estätigung über Berufserfahrung       Kein Dokument hochgeladen         Kein Dokument hochgeladen       Kein Dokument hochgeladen         estätigung       Image: Some Status and Some Status and Status and Status and Status and Status and Status and Some Status and Some Status and Some Status and Some Status and Status and                                                                                                    | Familien- oder Nachname                                                                                       |                                                                                                    |
| Sozialvers. Nr.         Geburtsdatum         Geschlecht         Weiblich    estätigung über Berufserfahrung Kein Dokument hochgeladen  estätigung  Klicken Sie auf "Zurück", um fehlerhafte Angaben zu korrigieren. Setzen Sie den Haken und klicken Sie auf "Senden", um Ihre Bewerbung elektronisch zu übermitteln. Nach Klick auf "Senden" sind keine Korrekturen Ihrer Angaben mehr möglich!  Ich versichere, dass die von mir gemachten Angaben der Wahrheit entsprechen und vollständig sind und stelle die Daten der PHSt zur internen Weiterverarbeitung zur Verfügung. Ich bin mir bewusst, dass falsche Angaben zu einem Widerruf von Zulassung und Immatrikulation führen können. Wir weisen Sie darauf hin, dass wir Ihre Daten im Rahmen der gesetzlichen Bestimmungen für ein Jahr aufbewahren müssen.                                                                                                    | Sozialvers. Nr.         Geburtsdatum         Geschlecht         Weiblich         estätigung über Berufserfahrung         Kein Dokument hochgeladen         estätigung         Klicken Sie auf "Zurück", um fehlerhafte Angaben zu korrigieren. Setzen Sie den Haken und klicken Sie auf "Senden", um Ihre Bewerbung elektronisch zu übermitteln. Nach Klick auf "Senden" sind keine Korrekturen Ihrer Angaben mehr möglich!         Ich versichere, dass die von mir gemachten Angaben der Wahrheit entsprechen und vollständig sind und stelle die Daten der PHSt zur internen Weiterverarbeitung zur Verfügung. Ich bin mir bewusst, dass falsche Angaben zu einem Widerruf von Zulassung und Immatrikulation führen können. Wir weisen Sie darauf hin, dass wir Ihre Daten im Rahmen der gesetzlichen Bestimmungen für ein Jahr aufbewahren müssen.                                                                                                    | Akad. Grad nach dem Namen                                                                                     |                                                                                                    |
| Geburtsdatum<br>Geschlecht       Weiblich         estätigung über Berufserfahrung                                                                                                    | Geburtsdatum       Weiblich         estätigung über Berufserfahrung       Kein Dokument hochgeladen         Kein Dokument hochgeladen       Kein Dokument hochgeladen         estätigung       Klicken Sie auf "Zurück", um fehlerhafte Angaben zu korrigieren. Setzen Sie den Haken und klicken Sie auf "Senden", um Ihre Bewerbung elektronisch zu übermitteln. Nach Klick auf "Senden" sind keine Korrekturen Ihrer Angaben mehr möglich!         Ich versichere, dass die von mir gemachten Angaben der Wahrheit entsprechen und vollständig sind und stelle die Daten der PHSt zur internen Weiterverarbeitung zur Verfügung. Ich bin mir bewusst, dass falsche Angaben zu einem Widerruf von Zulassung und Immatrikulation führen können. Wir weisen Sie darauf hin, dass wir Ihre Daten im Rahmen der gesetzlichen Bestimmungen für ein Jahr aufbewahren müssen.                                                                                                    | Sozialvers. Nr.                                                                                               |                                                                                                    |
| Geschlecht       Weiblich         iestätigung über Berufserfahrung                                                                                                    | Geschlecht       Weiblich         westätigung über Berufserfahrung       Kein Dokument hochgeladen         Kein Dokument hochgeladen       Kein Dikken Sie auf "Zurück", um fehlerhafte Angaben zu korrigieren. Setzen Sie den Haken und Klicken Sie auf "Senden", um Ihre Bewerbung elektronisch zu übermitteln. Nach Klick auf "Senden" sind keine Korrekturen Ihrer Angaben mehr möglich!         Ich versichere, dass die von mir gemachten Angaben der Wahrheit entsprechen und vollständig sind und stelle die Daten der PHSt zur internen Weiterverarbeitung zur Verfügung. Ich bin mir bewusst, dass falsche Angaben zu einem Widerruf von Zulassung und Immatrikulation führen können. Wir weisen Sie darauf hin, dass wir Ihre Daten im Rahmen der gesetzlichen Bestimmungen für ein Jahr aufbewahren müssen.                                                                                                    | Geburtsdatum                                                                                                  |                                                                                                    |
| Kein Dokument hochgeladen         Kein Dokument hochgeladen         Keiken Sie auf "Zurück", um fehlerhafte Angaben zu korrigieren. Setzen Sie den Haken und klicken Sie auf "Senden", um Ihre Bewerbungelektronisch zu übermitteln. Nach Klick auf "Senden" sind keine Korrekturen Ihrer Angaben mehr möglich!         Ich versichere, dass die von mir gemachten Angaben der Wahrheit entsprechen und vollständig sind und stelle die Daten der PHSt zur internen Weiterverarbeitung zur Verfügung. Ich bin mir bewusst, dass falsche Angaben zu einem Widerruf von Zulassung und Immatrikulation führen können. Wir weisen Sie darauf hin, dass wir Ihre Daten im Rahmen der gesetzlichen Bestimmungen für ein Jahr aufbewahren müssen.                                                                                                    | Image: Section of the section of the section of th | Geschlecht                                                                                                    | Weiblich                                                                                                    |
| Kein Dokument hochgeladen         estätigung         Klicken Sie auf "Zurück", um fehlerhafte Angaben zu korrigieren. Setzen Sie den Haken und klicken Sie auf "Senden", um Ihre Bewerbung<br>elektronisch zu übermitteln. Nach Klick auf "Senden" sind keine Korrekturen Ihrer Angaben mehr möglich!         Ich versichere, dass die von mir gemachten Angaben der Wahrheit entsprechen und vollständig sind und stelle die Daten der PHSt zur<br>internen Weiterverarbeitung zur Verfügung. Ich bin mir bewusst, dass falsche Angaben zu einem Widerruf von Zulassung und<br>Immatrikulation führen können. Wir weisen Sie darauf hin, dass wir Ihre Daten im Rahmen der gesetzlichen Bestimmungen für ein Jahr<br>aufbewahren müssen.                                                                                                    | Kein Dokument hochgeladen estätigung Klicken Sie auf "Zurück", um fehlerhafte Angaben zu korrigieren. Setzen Sie den Haken und klicken Sie auf "Senden", um Ihre Bewerbung elektronisch zu übermitteln. Nach Klick auf "Senden" sind keine Korrekturen Ihrer Angaben mehr möglich!  Ich versichere, dass die von mir gemachten Angaben der Wahrheit entsprechen und vollständig sind und stelle die Daten der PHSt zur internen Weiterverarbeitung zur Verfügung. Ich bin mir bewusst, dass falsche Angaben zu einem Widerruf von Zulassung und Immatrikulation führen können. Wir weisen Sie darauf hin, dass wir Ihre Daten im Rahmen der gesetzlichen Bestimmungen für ein Jahr aufbewahren müssen.                                                                                                    | estätigung über Berufserfahrung                                                                               |                                                                                                    |
| estätigung Klicken Sie auf "Zurück", um fehlerhafte Angaben zu korrigieren. Setzen Sie den Haken und klicken Sie auf "Senden", um Ihre Bewerbun<br>elektronisch zu übermitteln. Nach Klick auf "Senden" sind keine Korrekturen Ihrer Angaben mehr möglich!<br>Ich versichere, dass die von mir gemachten Angaben der Wahrheit entsprechen und vollständig sind und stelle die Daten der PHSt zur<br>internen Weiterverarbeitung zur Verfügung. Ich bin mir bewusst, dass falsche Angaben zu einem Widerruf von Zulassung und<br>Immatrikulation führen können. Wir weisen Sie darauf hin, dass wir Ihre Daten im Rahmen der gesetzlichen Bestimmungen für ein Jahr<br>aufbewahren müssen.                                                                                                    | estätigung Klicken Sie auf "Zurück", um fehlerhafte Angaben zu korrigieren. Setzen Sie den Haken und klicken Sie auf "Senden", um Ihre Bewerbung elektronisch zu übermitteln. Nach Klick auf "Senden" sind keine Korrekturen Ihrer Angaben mehr möglich!  Ich versichere, dass die von mir gemachten Angaben der Wahrheit entsprechen und vollständig sind und stelle die Daten der PHSt zur internen Weiterverarbeitung zur Verfügung. Ich bin mir bewusst, dass falsche Angaben zu einem Widerruf von Zulassung und Immatrikulation führen können. Wir weisen Sie darauf hin, dass wir Ihre Daten im Rahmen der gesetzlichen Bestimmungen für ein Jahr aufbewahren müssen.                                                                                                    | Kein Dokument hochgeladen                                                                                     |                                                                                                    |
| estätigung         Klicken Sie auf "Zurück", um fehlerhafte Angaben zu korrigieren. Setzen Sie den Haken und klicken Sie auf "Senden", um Ihre Bewerbun elektronisch zu übermitteln. Nach Klick auf "Senden" sind keine Korrekturen Ihrer Angaben mehr möglich!         Ich versichere, dass die von mir gemachten Angaben der Wahrheit entsprechen und vollständig sind und stelle die Daten der PHSt zur internen Weiterverarbeitung zur Verfügung. Ich bin mir bewusst, dass falsche Angaben zu einem Widerruf von Zulassung und Immatrikulation führen können. Wir weisen Sie darauf hin, dass wir Ihre Daten im Rahmen der gesetzlichen Bestimmungen für ein Jahr aufbewahren müssen.                                                                                                    | estätigung         Klicken Sie auf "Zurück", um fehlerhafte Angaben zu korrigieren. Setzen Sie den Haken und klicken Sie auf "Senden", um Ihre Bewerbung elektronisch zu übermitteln. Nach Klick auf "Senden" sind keine Korrekturen Ihrer Angaben mehr möglich!         Ich versichere, dass die von mir gemachten Angaben der Wahrheit entsprechen und vollständig sind und stelle die Daten der PHSt zur internen Weiterverarbeitung zur Verfügung. Ich bin mir bewusst, dass falsche Angaben zu einem Widerruf von Zulassung und Immatrikulation führen können. Wir weisen Sie darauf hin, dass wir Ihre Daten im Rahmen der gesetzlichen Bestimmungen für ein Jahr aufbewahren müssen.                                                                                                    |                                                                                                    |                                                                                                    |
| Klicken Sie auf "Zurück", um fehlerhafte Angaben zu korrigieren. Setzen Sie den Haken und klicken Sie auf "Senden", um Ihre Bewerbun<br>elektronisch zu übermitteln. Nach Klick auf "Senden" sind keine Korrekturen Ihrer Angaben mehr möglich!<br>Ich versichere, dass die von mir gemachten Angaben der Wahrheit entsprechen und vollständig sind und stelle die Daten der PHSt zur<br>internen Weiterverarbeitung zur Verfügung. Ich bin mir bewusst, dass falsche Angaben zu einem Widerruf von Zulassung und<br>Immatrikulation führen können. Wir weisen Sie darauf hin, dass wir Ihre Daten im Rahmen der gesetzlichen Bestimmungen für ein Jahr<br>aufbewahren müssen.                                                                                                    | Klicken Sie auf "Zurück", um fehlerhafte Angaben zu korrigieren. Setzen Sie den Haken und klicken Sie auf "Senden", um Ihre Bewerbung<br>elektronisch zu übermitteln. Nach Klick auf "Senden" sind keine Korrekturen Ihrer Angaben mehr möglich!<br>Ich versichere, dass die von mir gemachten Angaben der Wahrheit entsprechen und vollständig sind und stelle die Daten der PHSt zur<br>internen Weiterverarbeitung zur Verfügung. Ich bin mir bewusst, dass falsche Angaben zu einem Widerruf von Zulassung und<br>Immatrikulation führen können. Wir weisen Sie darauf hin, dass wir Ihre Daten im Rahmen der gesetzlichen Bestimmungen für ein Jahr<br>aufbewahren müssen.                                                                                                    | estätigung                                                                                                    |                                                                                                    |
| elektronisch zu übermitteln. Nach Klick auf "Senden" sind keine Korrekturen Ihrer Angaben mehr möglich! <ul> <li>Ich versichere, dass die von mir gemachten Angaben der Wahrheit entsprechen und vollständig sind und stelle die Daten der PHSt zur internen Weiterverarbeitung zur Verfügung. Ich bin mir bewusst, dass falsche Angaben zu einem Widerruf von Zulassung und Immatrikulation führen können. Wir weisen Sie darauf hin, dass wir Ihre Daten im Rahmen der gesetzlichen Bestimmungen für ein Jahr aufbewahren müssen.</li> </ul>                                                                                                    | elektronisch zu übermitteln. Nach Klick auf "Senden" sind keine Korrekturen Ihrer Angaben mehr möglich!  Ich versichere, dass die von mir gemachten Angaben der Wahrheit entsprechen und vollständig sind und stelle die Daten der PHSt zur internen Weiterverarbeitung zur Verfügung. Ich bin mir bewusst, dass falsche Angaben zu einem Widerruf von Zulassung und Immatrikulation führen können. Wir weisen Sie darauf hin, dass wir Ihre Daten im Rahmen der gesetzlichen Bestimmungen für ein Jahr aufbewahren müssen.                                                                                                    | Klicken Sie auf "Zurück", um                                                                                  | fehlerhafte Angaben zu korrigieren. Setzen Sie den Haken und klicken Sie auf "Senden", um Ihre Bewerbung                                                                                                    |
| Ich versichere, dass die von mir gemachten Angaben der Wahrheit entsprechen und vollständig sind und stelle die Daten der PHSt zur<br>internen Weiterverarbeitung zur Verfügung. Ich bin mir bewusst, dass falsche Angaben zu einem Widerruf von Zulassung und<br>Immatrikulation führen können. Wir weisen Sie darauf hin, dass wir Ihre Daten im Rahmen der gesetzlichen Bestimmungen für ein Jahr<br>aufbewahren müssen.                                                                                                    | Ich versichere, dass die von mir gemachten Angaben der Wahrheit entsprechen und vollständig sind und stelle die Daten der PHSt zur<br>internen Weiterverarbeitung zur Verfügung. Ich bin mir bewusst, dass falsche Angaben zu einem Widerruf von Zulassung und<br>Immatrikulation führen können. Wir weisen Sie darauf hin, dass wir Ihre Daten im Rahmen der gesetzlichen Bestimmungen für ein Jahr<br>aufbewahren müssen.                                                                                                    | elektronisch zu übermitteln. Na                                                                               | ach Klick auf "Senden" sind keine Korrekturen Ihrer Angaben mehr möglich!                                                                                                    |
|                                                                                                    |                                                                                                    | Ich versichere, dass die v<br>internen Weiterverarbeitur<br>Immatrikulation führen kör<br>aufbewahren müssen. | on mir gemachten Angaben der Wahrheit entsprechen und vollständig sind und stelle die Daten der PHSt zur<br>ng zur Verfügung. Ich bin mir bewusst, dass falsche Angaben zu einem Widerruf von Zulassung und<br>nnen. Wir weisen Sie darauf hin, dass wir Ihre Daten im Rahmen der gesetzlichen Bestimmungen für ein Jahr |
|                                                                                                    |                                                                                                    |                                                                                                    |                                                                                                    |

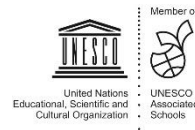

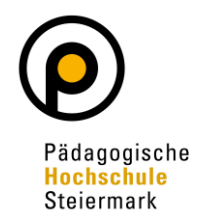

Der abschließende Hinweis bestätigt eine erfolgreiche Registrierung der Bewerbung im System:

| nen. |
|------|
|      |
|      |
|      |
|      |
|      |
|      |
|      |
|      |
|      |
|      |
|      |
|      |
|      |
|      |
|      |
|      |

#### Der Bewerbungsstatus kann unter "Meine Bewerbungen" eingesehen werden:

| Meine Bewerbungen<br>Bewerbernummer: 2-0 |                                                      |                  |           |               |
|------------------------------------------|------------------------------------------------------|------------------|-----------|---------------|
| Antragsnummer                            | Studium                                              | Bewerbungsabgabe | Zulassung | Einschreibung |
| Wintersemester 2020                      |                                                      |                  |           |               |
| 1-0                                      | Lehrgang Fortbildung     Zulassungsart: Vorerfassung | ✓ 15.04.2020     | -         | -             |
|                                          |                                                      |                  |           |               |

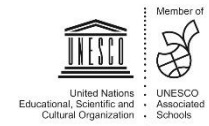